广发银行 • 网上银行银期签约及解约流程丨银期转账 网上银行银期签约

1. 登录广发银行官网: https://www.cgbchina.com.cn/。

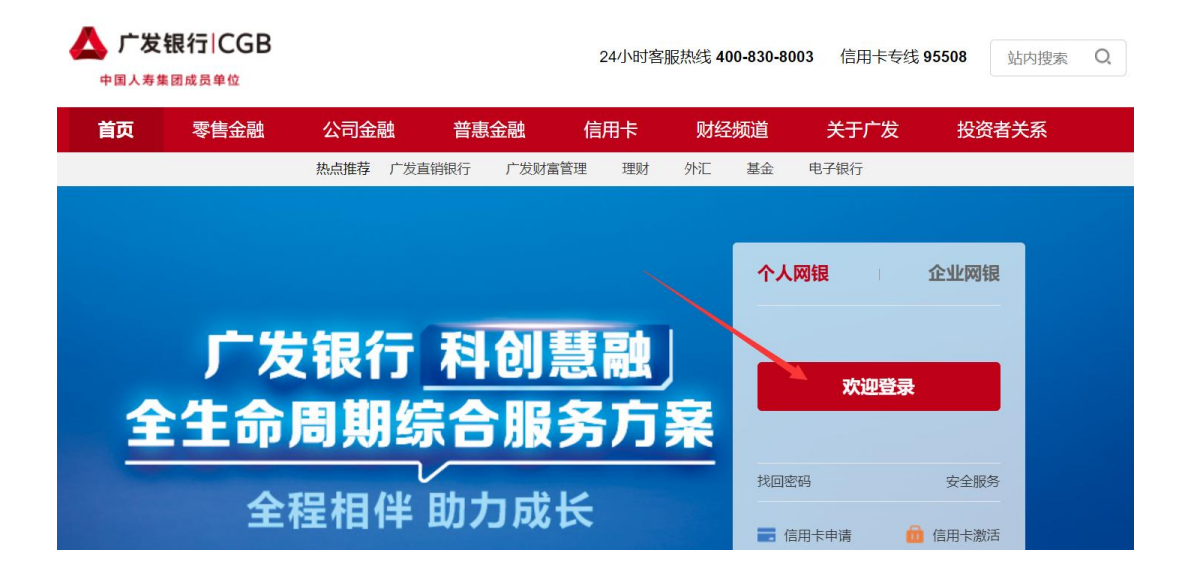

2. 登录后选择投资理财→证券期现货→银期通。

| 首页 我的账户 信用卡 储蓄业纬 投资理财            |                                                      | 國 安全中心 更多功能                                                      |                |                                          |
|----------------------------------|------------------------------------------------------|------------------------------------------------------------------|----------------|------------------------------------------|
| 发射投理财产品。估抚及资管。保险基金。各<br>我的资产我的负债 | 此 <mark>》 * 国债 * 贵金属 * 黄金定投 * 实物金</mark>             | <ul> <li>证券期現货</li> <li>风险测汗</li> <li>黄金</li> <li>银证通</li> </ul> | 积存 *   投资者信息 * | 「日日の日本日本日本日本日本日本日本日本日本日本日本日本日本日本日本日本日本日本 |
| 资产分布①                            | 📚 总资产 (元)                                            |                                                                  | C              | 金线高度                                     |
|                                  | <ul> <li>储蓄</li> <li>活脚存款</li> <li>活脚可用金额</li> </ul> | 市值                                                               | 更新时间           | <b>!</b><br>#9353<br><b>?</b>            |
|                                  | 這關冻結金額<br>信用卡溢微款                                     |                                                                  |                | 常见问<br>[]<br>手机五                         |
| ■ 储器 100%                        |                                                      |                                                                  |                |                                          |
| ② 您尚未完成风险测评,请您至我行柜面办理。           | 國点預約 💄 理财提醒: 總計                                      | 丘期暂无理财产品到期。                                                      | 這看詳情           |                                          |

 点击"银期签约",银行账号选择已在广州期货登记的银行卡号, 期货公司选择"广州期货",输入 9 位期货资金账号,点击"下一步"。

| <b>扬 我的账户</b> | 信用卡   | 储蓄业务投                                          | 资理财 转账汇 | 款 生活助手   | 个人贷款      | 丙城金融    | 安全中心 更           | 医功能                            |                           |                |
|---------------|-------|------------------------------------------------|---------|----------|-----------|---------|------------------|--------------------------------|---------------------------|----------------|
| 发智投 理财产品*     | 信托及资管 | 7 保险 * 基1<br>期份资金余额                            |         | ■情▼ 贵金属▼ | 黄金定校      | · 实物金 * | 254446 • RA      | 金剛祥 黄金柳枝 · 校会                  | 者信息 ▼<br>查查结果             | NSA<br>KL      |
|               |       | * 俳<br>• 明始没<br>• 明始没<br>早<br>早<br>年<br>章<br>自 | 約5%号:   | 择        |           |         | 选<br>] ← 选<br>输) | 译报备的银行┽<br>≩"广州期货"<br>∖我司9位资金∳ | <del>.</del> <del>5</del> | 原9<br>第9<br>第9 |
|               |       |                                                |         | 下一步      | <b>田岡</b> |         |                  |                                |                           |                |

 核对信息,输入期货资金密码,勾选"本人已认真阅读",输入 银行认证的密码(手机动态码/KEY令/KEY盾等),点击"确认",完 成签约。

| (页 我的账户 信用卡 储蓄业<br>发替投理财产品 = 信托及资管 = 保持 | 务投资现时转1                | K□款 生活助手<br>/ 国债 * 贵金属 *                           | 个人贷款 時境金融<br>黃金定投 · 实物金 · | 安全中心<br>证券期现货 * | 更多功能<br>风险测评 黄金积存 | ▼ 投资者信息 ▼ | Ş    |
|-----------------------------------------|------------------------|----------------------------------------------------|---------------------------|-----------------|-------------------|-----------|------|
|                                         |                        |                                                    |                           | 0               | 商以整约              | 查看结束      | 版本   |
| 银行账号:                                   |                        |                                                    |                           | 期份公司:           | 广州期货              |           | 在成   |
| 朝货资金账号:<br>手机号码:                        |                        |                                                    |                           | 电活号码:<br>电子邮件:  |                   |           |      |
| 邮政编码:<br>客户地址:                          |                        |                                                    |                           |                 |                   |           | xite |
| * 期後资金密码:                               | 输入期货公司资金密码             |                                                    |                           |                 |                   |           | 常见   |
| 安全认证方式:                                 | 本人已认真阅读并同意<br>●手机动态验证码 | に人已以東國读并同意《广发銀行银期转账服务协议》<br>●手机动态验证码  ◎Key合  ◎Key语 |                           |                 |                   |           |      |
| * 输入动态验证码:                              | [                      | ■获取检证码                                             |                           |                 |                   |           |      |
|                                         |                        | 确认                                                 | 上一步                       |                 |                   |           |      |

## 网上银行银期解约

- 1. 登录广发银行官网: https://www.cgbchina.com.cn/。
- 2. 登录后选择投资理财→证券期现货→银期通→银期交易。
- 3. 选择单笔记录后,点击"解约",根据页面提示进行解约操作。